# INSTALAÇÃO NOVO SIGPEC - 2022

| ntrodução                      | 2 |
|--------------------------------|---|
| Configuração SIGPEC - PRODUÇÃO | 2 |

### Introdução

A nova versão do SIGPEC RH dispensa o uso de navegadores/browsers como Internet Explorer, Firefox, Chrome e similares. O seu uso continua o mesmo.

## Configuração SIGPEC - PRODUÇÃO

- 1. Copie e cole o link <u>http://sigpecrh.app.prodam</u> em seu navegador.
- 2. Faça download do arquivo <u>frmservlet.jnlp</u> e salve na área de trabalho. Renomeie o arquivo para SIGPEC.
- Instale o Java por meio do site: <u>https://www.java.com/pt-BR/</u> (necessário ser Administrador do equipamento para instalar, atualizar e/ou remover versões antigas).
   Aversão recomendada de Java e 341 outras mais atuais ira ter falhas.
  - 4. Abra o Painel de Controle do Java, digitando Configurar Java no botão pesquisar do Windows 10

| Tudo Aplicativos Documentos Web                                                            | Mais 🔫 | <i>₽</i> ···                                                                                                    |
|--------------------------------------------------------------------------------------------|--------|----------------------------------------------------------------------------------------------------|
| Melhor correspondência Configurar Java Aplicativo                                          |        |                                                                                                    |
| Pesquisar no trabalho e na Web<br>configurar java - Ver resultados do<br>trabalho e da Web | >      | Configurar Java<br>Aplicativo                                                                                                    |
|                                                                                            |        | <ul> <li>Abrir</li> <li>Executar como administrador</li> <li>Abrir local do arquivo</li> <li>Fixar em Iniciar</li> <li>Fixar na barra de tarefas</li> <li>Desinstalar</li> </ul> |
|                                                                                            |        |                                                                                                    |

#### 5. Entre na aba de Segurança do Java e clique em Editar Lista de Sites...

| 실 Painel de Controle Java                                                              |                                                 |                               |                              | ×                |
|----------------------------------------------------------------------------------------|-------------------------------------------------|-------------------------------|------------------------------|------------------|
| Geral Atualizar Java Segurança                                                         | Avançado                                        |                               |                              |                  |
| ☑ Ativar Cont <u>e</u> údo Java para ap                                                | licativos de browser e                          | Web Start                     |                              |                  |
| O nível de segurança dos aplica                                                        | tivos <mark>n</mark> ão está na lista           | de Exceçõe                    | s de Sites                   |                  |
| ◯ <u>M</u> uito Alta                                                                   |                                                 |                               |                              |                  |
| Somente aplicativos Java ide<br>confiável poderão ser execut<br>como não revogado.     | ntificadas por um cert<br>adas, e somente se o  | ificado de u<br>certificado p | ma autorid<br>ouder ser v    | ade<br>erificado |
| ● <u>A</u> lta                                                                         |                                                 |                               |                              |                  |
| Os aplicativos Java identificad<br>poderão ser executadas, me<br>possa ser verificado. | dos por um certificado<br>smo que o status de r | de uma au<br>evogação do      | toridade co<br>o certificado | nfiável<br>o não |
| Lista de Exceções de Sites                                                             |                                                 |                               |                              |                  |
| Os aplicativos acionados pelos                                                         | sites listados abaixo t                         | erão permiss<br>dos           | são para se                  | rem              |
| Clique em Editar Lista de Sites                                                        |                                                 | 003.                          |                              |                  |
| para adicionar itens a esta lista                                                      | 1.                                              | Edi                           | tar Li <u>s</u> ta de        | Sites            |
|                                                                                        |                                                 |                               |                              | Adiciona         |
| <u>R</u> estaura                                                                       | ar Prompts de Segura                            | nça Gere                      | enciar Certi                 | ficados          |
|                                                                                        |                                                 | OK C                          | ancelar                      | Aplicar          |

### 6. Clique em Adicionar

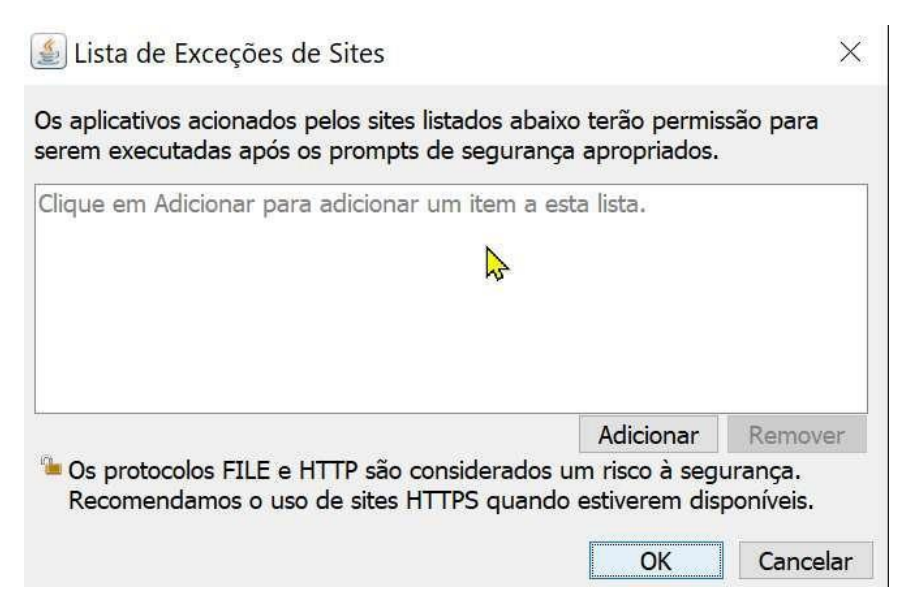

 Adicione o endereço http://sigpecrh.app.prodam (sigpec - produção) e clique em OK e na sequência clique em OK novamente para confirmar toda a configuração e fechar o Painel do Java

| Os aplicativos acionados pelos sites lista                                                 | ados abaixo terão permis                      | são para                   |
|--------------------------------------------------------------------------------------------|-----------------------------------------------|----------------------------|
| erem executadas após os prompts de                                                         | segurança apropriados.                        |                            |
| Localização                                                                                |                                               |                            |
|                                                                                            |                                               |                            |
| http://sigpecrh.app.prodam                                                                 |                                               |                            |
| http://sigpecrh.app.prodam                                                                 |                                               |                            |
| http://sigpecrh.app.prodam                                                                 |                                               |                            |
| http://sigpecrh.app.prodam                                                                 |                                               |                            |
| http://sigpecrh.app.prodam                                                                 |                                               |                            |
| http://sigpecrh.app.prodam                                                                 | Adicionar                                     | Remover                    |
| <ul> <li>http://sigpecrh.app.prodam</li> <li>Os protocolos FILE e HTTP são cons</li> </ul> | <u>A</u> dicionar<br>iderados um risco à segu | <u>R</u> emover<br>ırança. |

- 8. Após estes passos o SIGPEC RH estará configurado e para entrar no sistema, basta clicar duas vezes no arquivo que foi renomeado SIGPEC conforme passo 2 que se encontra na área de trabalho.
- 9. Fim do procedimento